# **Solas Reporting May 2015**

## Background

Solas require information three times a year from ETBs. SalesPulse have updated their Adult Education system to help ETBs record and generate this information. There are three key times to fill in the new information – When you set up a course, when learners start & when learners finish. When you do this you will be able to generate reports for Solas at Course, Location, VEC & ETB level.

### **Instructional Video**

We have uploaded a video explaining this new facility. <u>https://youtu.be/zv5NtZD0oc0</u>

### Setting up a Course

When you are adding a course there are new fields highlighted in cream to add in additional information . If you don't wish to see this information on screen you can click Hide Solas Fields link.

| se Detalls                              |                        |                   |   |                           |
|-----------------------------------------|------------------------|-------------------|---|---------------------------|
| Course Name:                            |                        |                   | K |                           |
| Course Code:                            |                        | Hide SOLAS Fields | 5 |                           |
| Start Date:                             | 22/05/15               |                   |   | You fill in each field. I |
|                                         |                        |                   | i | is a small help link bes  |
| SOL                                     | AS: Course Details     |                   |   | each field to explain n   |
| Number of delivery weeks in 2           | 015 🔻 : 🕐 add nex      | t year            |   | bout the field            |
| Number of learner participation I       | aure and unabi         |                   |   | about the new.            |
| Average duration of the participation i | iours per week.        |                   |   | Those fields relate to    |
| Average duration of the course          | III WEEKS.             |                   |   |                           |
| Cluster:                                |                        | •                 |   | overall course rather     |
| Number of tutor contact hours p         | er week:               |                   | i | individual modules or     |
|                                         |                        |                   |   | components                |
| Learner Educational Level:              |                        | · · ·             |   | components.               |
| Course Type:                            |                        | T                 |   |                           |
| Course Status:                          | Active                 | <b>T</b>          |   |                           |
| Certified:                              | Yes V                  |                   |   | Depending on whethe       |
|                                         |                        |                   |   |                           |
| SOLAS: C                                | ertification - QQI Awa | rds               |   |                           |
| Is this course accredited:              | <b>T</b>               |                   |   | you will enter differer   |
| NFQ Level:                              | •                      |                   |   | data relating to          |
| Option to complete Major Award          | :                      |                   |   | certification             |
| 2                                       | •                      |                   |   |                           |
| Number of QQI modules:                  |                        |                   |   |                           |
|                                         |                        |                   |   |                           |
| Location:                               |                        | T                 |   |                           |
| Target Group:                           |                        | T                 |   |                           |
| Subject Discipline for Groups:          |                        |                   |   |                           |
| Scheme:                                 |                        | T                 |   |                           |
| Award Type:                             |                        | T                 |   |                           |
| Maiting List:                           |                        |                   |   |                           |

### **Update to Course Screen**

On the Course screen there are three new links.

Solas Course information – listing the fields shown on the previous page.

Solas Learner information - listing the learners on this course

#### Solas Report - for this course

| Learners Courses Tu                                                                                                    | tors Groups                                                                                                    | Reporting                                        | Administration Log out                                                                                                    |
|----------------------------------------------------------------------------------------------------|----------------------------------------------------------------------------------------------------|--------------------------------------------------|----------------------------------------------------------------------------------------------------|
| Find Course   Course / Modules   Participants                                                                                                    | Payment Report   Duplicate                                                                                           | e Course   Profile                               | View Audit Trail                                                                                                    |
| Course / Modules / Sessions                                                                                                    |                                                                                                    |                                                  |                                                                                                    |
| Course Name: Leaving Certificate English<br>Course Code: gioom                                                                                                    | Start Date:         20/05/10           Actual End Date:         15/09/15                                             | Course Type:<br>Course Status:                   | Active                                                                                                    |
| SOLAS: <u>Course</u> <u>Learners</u> <u>Report</u>                                                                                                    |                                                                                                    | Target Group:                                    | Disadvantaged Women  More                                                                                                    |
| Irish - EF0110<br>Irish - EF0110<br>Database Methods - B20012<br>Drama - EF0117<br>Drama - EF0117<br>Guitar Lessons - ABC1<br>ECDL Spreadsheets - ecdl5<br>ECDL Spreadsheets - ecdl5<br>ECDL Spreadsheets - ecdl5 | Location: Ballaghree     Venue:     Start: 17/11/10_1     Class Reg: 900     Fetac Class:     Comments:     Days Sta | en V<br>Wks:<br>End: 17/11/11<br>Marks:<br>Fetac | Tutor:       • all         Tutor 2:       • all         Hours:       0.00         •       •         Centre:       •         Hours       Room |
|                                                                                                    | ▼ 2:30                                                                                                    | 9 PM ▼ 3:00 PM ▼                                 | 0.30                                                                                                    |
| Module / Componer                                                                                                    | nt Actions Add Session                                                                                               | Assign Learner A                                 | dd Module / Component Update                                                                                                    |

New features on Course Screen

| Learners Courses                                                                                                 | Leaving Certificate                                                                                                    |
|----------------------------------------------------------------------------------------------------|----------------------------------------------------------------------------------------------------|
| Course / Modules / Sessions<br>Course Name: Leaving Certificate<br>Course Code: gioom<br>Certified: Yes T Hours: | SOLA S: Course Details           Number of delivery weeks in 2015 • : ②         20           Number of delivery weeks in 2016 • : ②         20           Number of learner participation hours per week: ③         43                                                                |
| Insh - EF0110<br>Database Methods - 820012<br>Dama - EF0117<br>Gutar Lesson - ABC1<br>ECDL Spreadsheets - eodi5  | Average duration of the course in weeks:     12       Career Cluster[Financial Services     •       Number of tutor contact hours per week:     2       Learner Educational Level:     •                                                                                             |
| Module                                                                                                    | SOLA S: Certification - QQI Awards         Is this course accredited:       Yes         NFQ Level:       Itereil 3 •         Title:       3 M0829: Science and Engineering Skills       •         Option to complete Major Award:       Yes •         Number of QQI modules:       3 |

Update Solas Course date on course screen

#### **Course Data**

When you click on the Solas courses link it will display the information you have already entered on this page.

You can edit and update as required.

If you wish to change this from certified to not certified, you do this on the blue screen in the field underneath the course code.

|                                                                                          | Courses     | Aroudy Starts         | od as at 1st             | Jenuary                 | Courses S | chieduled to                                                                                                    | Start in 2     | 015    | Total for 12 | e yaar. |
|------------------------------------------------------------------------------------------|-------------|-----------------------|--------------------------|-------------------------|-----------|----------------------------------------------------------------------------------------------------|----------------|--------|--------------|---------|
| Colendar/Piscal Year : 2015                                                              | Projected   | an ta<br>Nar<br>Annal | ber ta<br>Seet<br>Acrosi | Oct to<br>Dec<br>Accuel | Projected | n and and a second second seco | Men 10<br>Sept | See 20 | Projected    | Actual  |
| For the above course/group provide d                                                     | iata relati | ing to the nu         | mber of le               | arners:                 |           |                                                                                                    |                |        |              |         |
| Completing the full course                                                               | 2           | 0                     | 0                        | 0                       | 0         | 0                                                                                                    | 0              | 0      | 2            | 0       |
| Partially completing the course                                                          | 0           | 0                     | 0                        | 0                       | 4         | 0                                                                                                    | 0              | 0      | 4 .          | 0       |
| Leaving the course prematuraly                                                           | 1           | 0                     | 0                        | 0                       | 1         | 0                                                                                                    | 0              | 0      | 2            | 0       |
| Completing the full course achieving<br>certification                                    | 0           | 0                     | 0                        | 0                       | 0         | 0                                                                                                    | 0              | 0      | 0            | 0       |
| Partially completing the course achieving<br>certification                               | 0           | 0                     | 0                        | 0                       | 3         | 0                                                                                                    | 0              | 0      | 3            | 0       |
| Completing the full course achieving a<br>QQI Major Award only                           | 2           | 0                     | 0                        | 0                       | 0         | 0                                                                                                    | 0              | 0      | 2            | 0       |
| Partially completing the course achieving<br>a QQI Major Award only                      | 0           | 0                     | 0                        | 0                       | 0         | 0                                                                                                    | 0              | 0      | 0            | E       |
| Completing the full course achieving QQI<br>Companient Awards only (not a Major)         | 0           | 0                     | 0                        | 0                       | 0         | 0                                                                                                    | 0              | 0      | 0            |         |
| Partially completing the course achieving<br>2021 Component Awards only (not a<br>Hajor) | 0           | 0                     | 0                        | 0                       | 0         | 0                                                                                                    | 0              | 0      | 0            | ] [     |
| Completing the full course achieving<br>other Award                                      | 0           | 0                     | 0                        | 0                       | 0         | 0                                                                                                    | 0              | 0      | 0            |         |
| artially completing the course achieving<br>ther Award                                   | 0           | 0                     | 0                        | 0                       | 0         | 0                                                                                                    | ] [0           | 0      | ][0          |         |
| it the end of the calendar/fiscal year                                                   | 3           | 0                     | 0                        | 0                       | 6         | 0                                                                                                    | 0              | 0      | 9            |         |

Farr Database extract

#### Learner Data

The Farr database requires you to record the numbers of people who have enrolled, who have completed or partially completed, what they have achieved and what the outcomes are.

These figures have to be filled in on a Projected basis for the year and then on an actual basis for the three Solas Reporting periods.

We have adapted the SalesPulse system so that when you click on the Solas Learner link it lets you fill in three dropdown lists that will allow you to populate the report that Solas require.

| Learners                                                                               | Courses               | Tutors                                                  | Groups                                                                                                    | Reporting                                             | Administration Log out |                                        |              |  |  |  |  |  |  |  |
|----------------------------------------------------------------------------------------|-----------------------|---------------------------------------------------------|----------------------------------------------------------------------------------------------------|-------------------------------------------------------|------------------------|----------------------------------------|--------------|--|--|--|--|--|--|--|
| Find Course   Co                                                                       | urse / Modules   Pa   | SOLAS: Learne                                           | r Details - Goog                                                                                                    | le Chrome                                             | P & 64 W 74            |                                        | - <b>- x</b> |  |  |  |  |  |  |  |
| Course Name:                                                                           | somputer aided design | https://ww                                              | $https://www.salespulse3.com/adulteducationdev/solas\_learnerdetails.asp?cid=3081\&cname=computer+aided+desicclearnerdetails.asp?cid=3081\&cname=computer+aided+desicclearnerdetails.asp?cid=3081\&cname=computer+aidetails.asp?cid=3081\&c$ |                                                       |                        |                                        |              |  |  |  |  |  |  |  |
| Course Code:                                                                           | ca 111234 5           | Course: con                                             | Course: computer aided design 1 Course Start Date: 27/01/15                                                                                                    |                                                       |                        |                                        |              |  |  |  |  |  |  |  |
| Certified: Yes V Hours:<br>SOLAS: Course Learners Projected Figures for Jan - Dec 2015 |                       |                                                         |                                                                                                    |                                                       |                        |                                        |              |  |  |  |  |  |  |  |
|                                                                                        |                       | Reporting Period: Jan - Dec 2015 V Figures: Projected V |                                                                                                    |                                                       |                        |                                        |              |  |  |  |  |  |  |  |
| Art/DesignXXX - AF                                                                     | 0194                  | Learner                                                 | Start Date                                                                                                    | Completion                                            | Achieving              | Progression                            | Continuing   |  |  |  |  |  |  |  |
| Desk-top Publishing<br>EC/DL - ECDLRN                                                  | - E20003              |                                                         | Update All                                                                                                    | Update All                                            | Update A               | Update All                             | Update All   |  |  |  |  |  |  |  |
| galway Comm - GW<br>test4 - test4                                                      | 3435                  | Cathal Murphy                                           | 27/01/15                                                                                                    | Fully Completing <ul> <li>Fully Completing</li> </ul> | QQI Major Award        | Start HET course (same/higher level) • |              |  |  |  |  |  |  |  |
| Test Module - TM1                                                                      |                       | James Walsh                                             | 27/01/15                                                                                                    | Fully Completing                                      | QQI Component Award    | Start HET course (same/higher level) 🔻 |              |  |  |  |  |  |  |  |
| Craft: Glass - AF02                                                                    | 12                    | Ann White                                               | Ann White 02/02/15 🗾 Fully Completing V QQI Component Award V Start FET course (same/higher level) V                                                                                                    |                                                       |                        |                                        |              |  |  |  |  |  |  |  |
|                                                                                        |                       |                                                         |                                                                                                    |                                                       | Update Close           |                                        |              |  |  |  |  |  |  |  |

Update projected figures for Learners from Course screen

When you click on the Solas Learner link it displays all the learners that are on any module / component on that course.

You can move between the Projected figures for the year and the Actual figures by clicking on the Figures dropdown list. The above screen shows the Projected figures for the year while the screen below shows the Actual figures.

| <b>Sales</b> pulse                              | Attps://www.salesp   | ulse3.com/ad  | lulteducationdev/solas | _learnerdetails.asp?cid= | 4536&cname=Leaving+Certificate+        |            |
|-------------------------------------------------|----------------------|---------------|------------------------|--------------------------|----------------------------------------|------------|
| Learners Courses                                | Course: Leaving Ce   | rtificate     |                        |                          |                                        |            |
| Find Course   Course / Modules   Parti          | Actual Figure        | s for Jan     | - May 2015             |                          |                                        |            |
| Course / Modules / Sessions                     | Reporting Period: Ja | an - May 2015 | Figures: Actual        | •                        |                                        |            |
| Course Name: Leaving Certificate                | Learner              | Start Date    | Completion             | Achieving                | Progression                            | Continuing |
| Course Code: gioom<br>Certified: Yes T Hours: 3 |                      | Update All    | Update All             | Update All               | Update All                             | Update All |
| SOLAS: Course Learners Bas                      | Catherine Kelly      | 13/05/15      | Partially Completing   | QQI Component Award 🔻    | Start HET course (same/higher level) • |            |
|                                                 | Brian Kelly          | 13/05/15      | Fully Completing       | QQI Component Award V    | Start HET course (same/higher level) 🔻 |            |
| Irish - EF0110<br>Database Methods - B20012     | Brian Kelly 81       | 13/05/15      | Fully Completing       | QQI Major Award 🔻        | Paid part-time employment <b>v</b>     |            |
| Drama - EF0117<br>Guitar Lassons - ABC1         | Brian Kelly 88       | 13/05/15      | Fully Completing •     | QQI Major Award 🔹        | Self-employment *                      |            |
| ECDL Spreadsheets - ecdl5                       | Tara Lee             | 13/05/15      | Partially Completing 🔻 | QQI Major Award 🔻        | Self-employment •                      |            |
|                                                 | Brian Murphy         | 13/05/15      | Partially Completing V | QQI Major Award 🔻        | Self-employment •                      |            |
|                                                 | Catherine Murphy     | 18/05/15      | Fully Completing       | Other Award •            | Voluntary Work                         |            |
|                                                 | Mary Murphy          | 18/05/15      | Partially Completing • | QQI Major Award •        | Paid full-time employment              |            |
|                                                 | Test New             | 18/05/15      | Partially Completing V | QQI Major Award V        | Self-employment •                      |            |
|                                                 | Brian Kelly 8        | 18/05/15      | Partially Completing   | QQI Major Award 🔻        | Self-employment •                      |            |
|                                                 |                      |               |                        | idate Close              | · · ·                                  |            |

**Update Actual figures for Learners** 

The Actual Figures allow you to fill in the details for each of the different Solas reporting periods. To fill in data for a particular Solas reporting period you select the period, fill in the details & click save.

| The fi | elds  | in the | dropdown | list are | explained | as follows |
|--------|-------|--------|----------|----------|-----------|------------|
|        | 0.0.0 |        |          |          | 0.00.000  |            |

| COMPLETION                 |                                                                   |
|----------------------------|-------------------------------------------------------------------|
| Completing                 | 80% or more completed                                             |
| Partially Completing       | Between 20% & 80% completed                                       |
| Leaving Course prematurely | Less than 20% completed                                           |
|                            |                                                                   |
| ACHIEVING                  |                                                                   |
| QQI Major Award            | Achieving a QQI Major Award                                       |
| QQI Component Award        | Achieving a QQI Component Award                                   |
| Other Award                | Achieving an Other Award                                          |
|                            |                                                                   |
| PROGRESSION                |                                                                   |
| Start FET Course           | Starting an FET Course at the same or Higher level                |
| Start HET Course           | Starting a HET Course at the same or Higher level                 |
| Paid Full Time Employment  | Entering Paid Full Time Employment                                |
| Paid Part Time Employment  | Entering Paid Part Time Employment                                |
| Self Employment            | Entering Self Employment                                          |
| Employment Scheme          | Entering an Employment Scheme                                     |
| Voluntary Scheme           | Entering a Voluntary Scheme                                       |
|                            |                                                                   |
| CONTINUING                 |                                                                   |
| Continuing                 | Tick if continuing on this course at the end of the calendar year |

You can update all the people on the course in bulk by filling in the first record and then clicking the Update All button to fill in that column for all learners.

#### Solas Report for this course

You can see the Solas information for this course which combines all the Projected and Actual figures that you have entered for this course. It will also display the information in the different Solas reporting periods that you entered. This report can be printed off or downloaded to a spreadsheet

| <b>Sales</b> pulse                                                                                                    |         | 🗋 SC                                                                                                    | 🖹 SOLAS: Course Report - Google Chrome                         |                                           |                      |                       |                      |           |                      |                       |                      |              |         |
|----------------------------------------------------------------------------------------------------|---------|----------------------------------------------------------------------------------------------------|----------------------------------------------------------------|-------------------------------------------|----------------------|-----------------------|----------------------|-----------|----------------------|-----------------------|----------------------|--------------|---------|
| the heart of your business                                                                                                    | - 1     | https://www.salespulse3.com/adulteducationdev/solas_coursereport.asp?cid=4536&cname=Leaving+Certificate+ |                                                                |                                           |                      |                       |                      |           |                      |                       |                      |              |         |
| Learners     Courses     Tutors       Find Course   Course / Modules   Participants   Payn     Course: Leaving Certificate       Reporting Year:     2015 • |         |                                                                                                    |                                                                |                                           |                      |                       |                      |           |                      |                       |                      |              |         |
|                                                                                                    | Chart D |                                                                                                    |                                                                | Courses Already Started as at 1st January |                      |                       |                      | Co        | urses Schedu         | led to Start in       | 2015                 | Total for th | ie year |
| Course Name: Leaving Certificate Course Code: gioom                                                                                                    | Actual  |                                                                                                    | Calendar/Fiscal Year: 2015                                     | Projected                                 | Jan to May<br>Actual | Jun to Sept<br>Actual | Oct to Dec<br>Actual | Projected | Jan to May<br>Actual | Jun to Sept<br>Actual | Oct to Dec<br>Actual | Projected    | Actual  |
| Certified: Yes ▼ Hours: 35.00                                                                                                    |         |                                                                                                    | Completing the full course                                     | 0                                         | 4                    | 0                     | 0                    | 0         | 0                    | 0                     | 0                    | 0            | 4       |
| SOLAS: Course Learners Report                                                                                                    |         |                                                                                                    |                                                                | Partially completing the course           | 0                    | 6                     | 0                    | 0         | 0                    | 0                     | 0                    | 0            | 0       |
|                                                                                                    | _       |                                                                                                    | Leaving the course prematurely                                 | 0                                         | 0                    | 0                     | 0                    | 0         | 0                    | 0                     | 0                    | 0            | 0       |
| Irish - EF0110                                                                                                    | -       |                                                                                                    | Completing the full course achieving certification             | 0                                         | 4                    | 0                     | 0                    | 0         | 0                    | 0                     | 0                    | 0            | 4       |
| Database Methods - B20012<br>Drama - EF0117                                                                                                    | _       |                                                                                                    | Partially completing the course achieving certification        | 0                                         | 6                    | 0                     | 0                    | 0         | 0                    | 0                     | 0                    | 0            | 6       |
| Guitar Lessons - ABC1<br>ECDL Spreadsheets - ecdl5                                                                                                    | =       |                                                                                                    | Completing the full course achieving a<br>QQI Major Award only | 0                                         | 4                    | 0                     | 0                    | 0         | 0                    | 0                     | 0                    | 0            | 4       |

Solas Course Report

## **Solas Reporting**

| Sale     | of your business        |        |       |
|----------|-------------------------|--------|-------|
| Learners | Courses                 | Tutors | Group |
|          |                         |        |       |
| My Home  |                         |        |       |
|          | SOLAS Report            |        |       |
|          | Add a Learner           |        |       |
|          | Add a Course            |        |       |
|          | Custom Report Generato  | 1      | Weld  |
|          | Survey Report Generator |        |       |

### **Generating Solas Reporting**

You can go into the Solas Reporting by clicking on the link from your homepage. You can get to this page at any time by clicking on your logo.

That will open the following screen that will let you filter your reports across your ETB.

| Learners Courses                                                                                                    | Tuto                                                                                                    | rs Groups                                                                                                    | Reporting                                                                                                    | Administra                                                                           | ation Log ou                                     | ut             |
|----------------------------------------------------------------------------------------------------|----------------------------------------------------------------------------------------------------|----------------------------------------------------------------------------------------------------|----------------------------------------------------------------------------------------------------|--------------------------------------------------------------------------------------|--------------------------------------------------|----------------|
| Report Generator   Meeting Anal                                                                                                    | ysis   Planner Re                                                                                                    | porting   Courses                                                                                                    | Course Summaries                                                                                                    | Leave Report                                                                         | Bi-annual Reports                                | Group Report ( |
| SOLAS Reporting                                                                                                    |                                                                                                    |                                                                                                    |                                                                                                    |                                                                                      |                                                  |                |
| <ol> <li>You can filter your select<br/>have been assigned to '</li> <li>Click on Solas Report.</li> <li>This report can be Print</li> <li>You can generate a rep</li> <li>You can generate a rep</li> <li>These two reports can a</li> </ol> | tion by ETB, Repo<br>you by your ETB A<br>This will generate<br>ed off or Download<br>ort based on NFQ<br>ort based on Care<br>ilso be printed off | orting Year, Region, Lo<br>Administrator.<br>a full report based on y<br>ded to a spreadsheet.<br>I level of your Courses<br>eer Cluster of your Cou<br>or downloaded as reqi | ocation & individual Co<br>your selection in the fo<br>for the period and area<br>rses for the period and<br>uired. | ourse. This will dep<br>rmat Solas Requin<br>as you have selec<br>I areas you have s | pend on the permiss<br>re.<br>:ted.<br>selected. | ions that      |
|                                                                                                    |                                                                                                    |                                                                                                    |                                                                                                    |                                                                                      |                                                  | ¢              |
|                                                                                                    | ETB VECs:                                                                                                    | <ul> <li>County Down Ter</li> <li>County Kildare V</li> <li>County Wicklow V</li> </ul>                                                                                       | st VEC<br>EC<br>VEC                                                                                                 |                                                                                      |                                                  |                |
|                                                                                                    | Reporting Year:                                                                                                    | 2015 🔻                                                                                                    |                                                                                                    |                                                                                      |                                                  |                |
|                                                                                                    | Region:                                                                                                    |                                                                                                    |                                                                                                    | Ŧ                                                                                    |                                                  |                |
|                                                                                                    | Location:                                                                                                    |                                                                                                    |                                                                                                    | T                                                                                    |                                                  |                |
|                                                                                                    | Course:                                                                                                    |                                                                                                    |                                                                                                    | Show All                                                                             |                                                  |                |
|                                                                                                    |                                                                                                    |                                                                                                    |                                                                                                    |                                                                                      |                                                  |                |
| SOLAS Lea                                                                                                    | rner Report SC                                                                                                    | OLAS Course Report                                                                                                    | Course NFQ Rep                                                                                                    | oort Course C                                                                        | luster Report                                    |                |

**Solas Report Generator** 

- 1. You can filter your selection by ETB, Reporting Year, Region, Location & individual Course. This will depend on the permissions that have been assigned to you by your ETB Administrator.
- 2. Click on Solas Report. This will generate a full report based on your selection in the format Solas Require.
- 3. This report can be Printed off or Downloaded to a spreadsheet.

You can generate a report based on the Courses for the period you have selected.

You can generate a report based on NFQ level of your Courses for the period and areas you have selected.

You can generate a report based on Career Cluster of your Courses for the period and areas you have selected.

All these reports can also be printed off or downloaded as required.

|                                                                                       |                                                                                                    | Course    | s Already Str        | arted as at 1st       | January              | Courses Scheduled to Start In 2015 |                      |                       |                      | Total for the year |        |
|---------------------------------------------------------------------------------------|----------------------------------------------------------------------------------------------------|-----------|----------------------|-----------------------|----------------------|------------------------------------|----------------------|-----------------------|----------------------|--------------------|--------|
|                                                                                       | Calendar/Fiscal Year: 2015                                                                                    | Projected | Jan to May<br>Actual | Jun to Sept<br>Actual | Oct to Dec<br>Actual | Projected                          | Jan to May<br>Actual | Jun to Sept<br>Actual | Oct to Dec<br>Actual | Projected          | Actual |
| Innute                                                                                | Enrolled/started                                                                                              | 6         | 14                   | 0                     | 3                    | 6                                  | 3                    | 0                     | 0                    | 12                 | 20     |
| inpute                                                                                | Commencing or starting                                                                                        | 6         | 14                   | 0                     | 3                    | 6                                  | 3                    | 0                     | 0                    | 12                 | 20     |
|                                                                                       | Completing the full course                                                                                    | 6         | 14                   | 0                     | 3                    | 6                                  | 3                    | 0                     | 0                    | 12                 | 20     |
|                                                                                       | Partially completing the course                                                                               | 11        | 9                    | 1                     | 0                    | 0                                  | 1                    | 0                     | 0                    | 11                 | 11     |
|                                                                                       | Leaving the course prematurely                                                                                | 2         | 0                    | 0                     | 0                    | 0                                  | 0                    | 0                     | 0                    | 2                  | 0      |
|                                                                                       | Completing the full course achieving<br>certification                                                         | 6         | 13                   | 0                     | 3                    | 6                                  | 3                    | 0                     | 0                    | 12                 | 19     |
|                                                                                       | Partially completing the course achieving<br>certification                                                    | 11        | 7                    | 0                     | ٥                    | ٥                                  | 1                    | 0                     | ٥                    | 11                 | 8      |
|                                                                                       | Completing the full course achieving a<br>QQI Major Award only                                                | 3         | 5                    | 0                     | 3                    | 3                                  | 2                    | 0                     | 0                    | 6                  | 10     |
| Outputs                                                                               | Partially completing the course achieving<br>a QQI Major Award only                                           | ٥         | 6                    | 0                     | ٥                    | 0                                  | ٥                    | 0                     | 0                    | 0                  | 6      |
|                                                                                       | Completing the full course achieving QQI<br>Component Awards only (not a Major)                               | з         | 8                    | 0                     | ٥                    | 3                                  | 1                    | 0                     | 0                    | 6                  | 9      |
| Partially completing the course achie<br>Q.Q.I Component Awards only (not a<br>Major) | Partially completing the course achieving<br>QQI Component Awards only (not a<br>Major)                       | 11        | ٥                    | 0                     | 0                    | 0                                  | 1                    | 0                     | 0                    | 11                 |        |
|                                                                                       | Completing the full course achieving<br>other Award                                                           | ٥         | 0                    | 0                     | 0                    | 0                                  | 0                    | 0                     | 0                    | 0                  | (      |
|                                                                                       | Partially completing the course achieving<br>other Award                                                      | ٥         | 1                    | 0                     | ٥                    | ٥                                  | ٥                    | 0                     | ٥                    | 0                  | 1      |
|                                                                                       | At the end of the calendar/fiscal year<br>who will continue on this course                                    | 10        | 3                    | 0                     | 0                    | 0                                  | 2                    | 0                     | 0                    | 10                 | -      |
|                                                                                       | Completing the full course that Progress<br>to & Start another FET course at the<br>same or higher level      | 1         | 1                    | 0                     | 0                    | 1                                  | 1                    | 0                     | 0                    | 2                  | :      |
|                                                                                       | Partially completing the course that<br>Progress to & Start another FET course<br>at the same or higher level | 1         | 0                    | 0                     | 0                    | 0                                  | 0                    | 0                     | 0                    | 1                  | (      |
|                                                                                       | Completing the full course that Progress<br>to & Start another HET course at the<br>same or higher level      | 2         | 1                    | 0                     | 0                    | 0                                  | 0                    | 0                     | 0                    | 2                  |        |
|                                                                                       | Partially completing the course that<br>Progress to & Start another HET course<br>at the same or higher level | 0         | 1                    | 0                     | ٥                    | 0                                  | 0                    | 0                     | 0                    | 0                  |        |
|                                                                                       | Completing the full course that enter paid full-time employment                                               | ٥         | ٥                    | 0                     | ٥                    | 1                                  | 0                    | 0                     | 0                    | 1                  |        |
|                                                                                       | Partially completing the course that enter<br>paid full-time employment                                       | 10        | 1                    | 0                     | 0                    | 0                                  | 0                    | 0                     | 0                    | 10                 |        |
| Outcomes                                                                              | Completing the full course that enter paid<br>part-time employment                                            | 1         | 1                    | ٥                     | ٥                    | ٥                                  | ٥                    | ٥                     | 0                    | 1                  | 1      |

Reporting Year: 20

The Solas Learner report brings all the figures you require into one composite report.

This groups the learners my Input, Output & Outcomes.

These 28 rows of data are all generated from filling in the dates for the course and the 3 dropdown menus for the learners.

This report can be printed or downloaded to Excel by clicking the download button.

Solas Learner Report for ETB

The Course NFQ level report lists the number of Courses and the number of Learners on these courses for the ETB, year & areas you have selected.

The Career Cluster report lists the number of Courses and the number of Learners on these courses for the ETB & year areas you have selected.

| NFQ Level       | Total Courses | Total Learners |
|-----------------|---------------|----------------|
| Level 1         | 0             | 0              |
| Level 2         | 2             | 5              |
| Level 3         | 1             | 10             |
| Level 4         | 0             | 0              |
| Level 5         | 0             | 0              |
| Level 6         | 1             | 3              |
| Level 7         | 1             | 9              |
| Overall Totals: | 5             | 27             |

NFQ Course Analysis

| Career Cluster                                   | Total Courses | Total Learners |
|--------------------------------------------------|---------------|----------------|
| Agriculture, Horticulture and Mariculture        | 0             | 0              |
| Animal Science                                   | 1             | 3              |
| Art, Craft and Media                             | 0             | C              |
| Built Environment                                | 1             | 3              |
| Business, Admin & management                     | 0             | 0              |
| Financial Services                               | 1             | 10             |
| Food and Beverage                                | 0             | C              |
| General Learning                                 | 2             | 11             |
| Hairdressing, Beauty and Complementary Therapies | 0             | (              |
| Health, Family and Other Social Services         | 0             | (              |
| Information Technology                           | 0             | 0              |
| Manufacturing                                    | 0             | (              |
| Natural Resources                                | 0             | (              |
| Sales and Marketing                              | 0             | (              |
| Sampling Skills                                  | 0             | 0              |
| Science and Technology                           | 0             | (              |
| Tourism and Sport                                | 0             | (              |
| Transport, Distribution and Logistics            | 0             | (              |
| Overall Totals:                                  | 5             | 27             |

**Career Cluster Analysis** 

| Course                    | Total Learners |  |
|---------------------------|----------------|--|
| computer aided design 1   | 3              |  |
| Leaving Certificate       | 10             |  |
| IT Development Tuam       | 8              |  |
| JI Communications 1       | 2              |  |
| Test SOLAS Report' (BTEI) | 9              |  |
| add solas course IE       | 3              |  |
| Overall Totals:           | 35             |  |

Solas Course Report

The Solas Course report lists all the courses that the figures are based upon.

You can hyperlink into any of these courses to view the actual course where you can then check the Learner figures that make up the main Solas Learner total report.